# 証明書発行サービス ご利用マニュアル (真正性確認) -証明書を受け取られた方・企業向け-

Certificate Issuance Service UserManual (Verificationofauthenticity) -For Companies-(p1,11-19 English manual)

#### 2025年7月1日 NTT西日本

# 目次/Table of Contents

| 1          | はじめに                                               |        |
|------------|----------------------------------------------------|--------|
| 1.1        | 操作を行うにあたっての注意点・・・・・・・・・・・・・・・・・・・・・・・・・・・・・・・・・・・・ | 2      |
| 2          | オンライン送付された証明書の受け取り                                 |        |
| 2.1        | オンライン送付された証明書の受け取り方法について ・・・・・・・・・・・・・・・・          | 3      |
| 3          | 真正性確認方法                                            |        |
| 3.1<br>3.2 | 真正性確認とは ・・・・・・・・・・・・・・・・・・・・・・・・・・・・・・・・・・・・       | 8<br>9 |

#### 本システムに関するお問合せ

◆NTT西日本 証明書発行サービス コールセンター

| 電話   | 06-6809-4327 |
|------|--------------|
| 受付時間 | 24時間         |

| Introduction                                          |                                                                                                    |                                                                                                    |
|-------------------------------------------------------|----------------------------------------------------------------------------------------------------|----------------------------------------------------------------------------------------------------|
| Notes on Operation · · · · ·                          |                                                                                                    | 11                                                                                                    |
| <b>Receiving Certificates Sent Or</b>                 | line                                                                                                    |                                                                                                    |
| How to Receive Certificates Sent Online               | • • • • • • • • • • • • • • • • • • • •                                                                                                    | 12                                                                                                    |
| How To Check Authenticity                             |                                                                                                    |                                                                                                    |
| What is authenticity verification?•How to use POPITA• |                                                                                                    | 17<br>18                                                                                                    |
| L<br>L<br>2                                           | Introduction         Notes on Operation         Receiving Certificates Sent Or         How to Receive Certificates Sent Online         How To Check Authenticity         What is authenticity verification?         How to use POPITA | Introduction   Notes on Operation   Receiving Certificates Sent Online   How to Receive Certificates Sent Online   How to Receive Certification?   What is authenticity verification?   How to use POPITA |

#### Inquiry about the System

◆ NTT West Call Center for Certificate Issuance Service

| Phone              | 06-6809-4327 |
|--------------------|--------------|
| Reception<br>hours | 24 hours     |

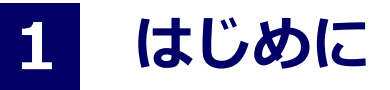

#### 1.1 操作を行うにあたっての注意点

#### 動作条件及び動作確認端末

| 分類   | 動作条件及び対応端末 |                |  |
|------|------------|----------------|--|
| パソコン | 管理者        | Chrome<br>Edge |  |

※動作確認端末については、確認結果であり、動作保証をするものではありません。※機種やブラウザによっては、正常に表示されない場合があります。※動作確認は、確認実施時の最新バージョンにて実施しております。

※利用集件に記す動作条件及び動作確認端末以外からもサービスをご利用頂ける可能性はありますが、 NTT西日本が動作保証するものではありません。この場合、画面内容が一部表示できない場合や正確 に動作・表示されない場合があります。

#### 本システムに関するお問合せ

◆NTT西日本 証明書発行サービス コールセンター

| 電話   | 06-6809-4327 |
|------|--------------|
| 受付時間 | 24時間         |

# 2 オンライン送付された証明書の受け取り

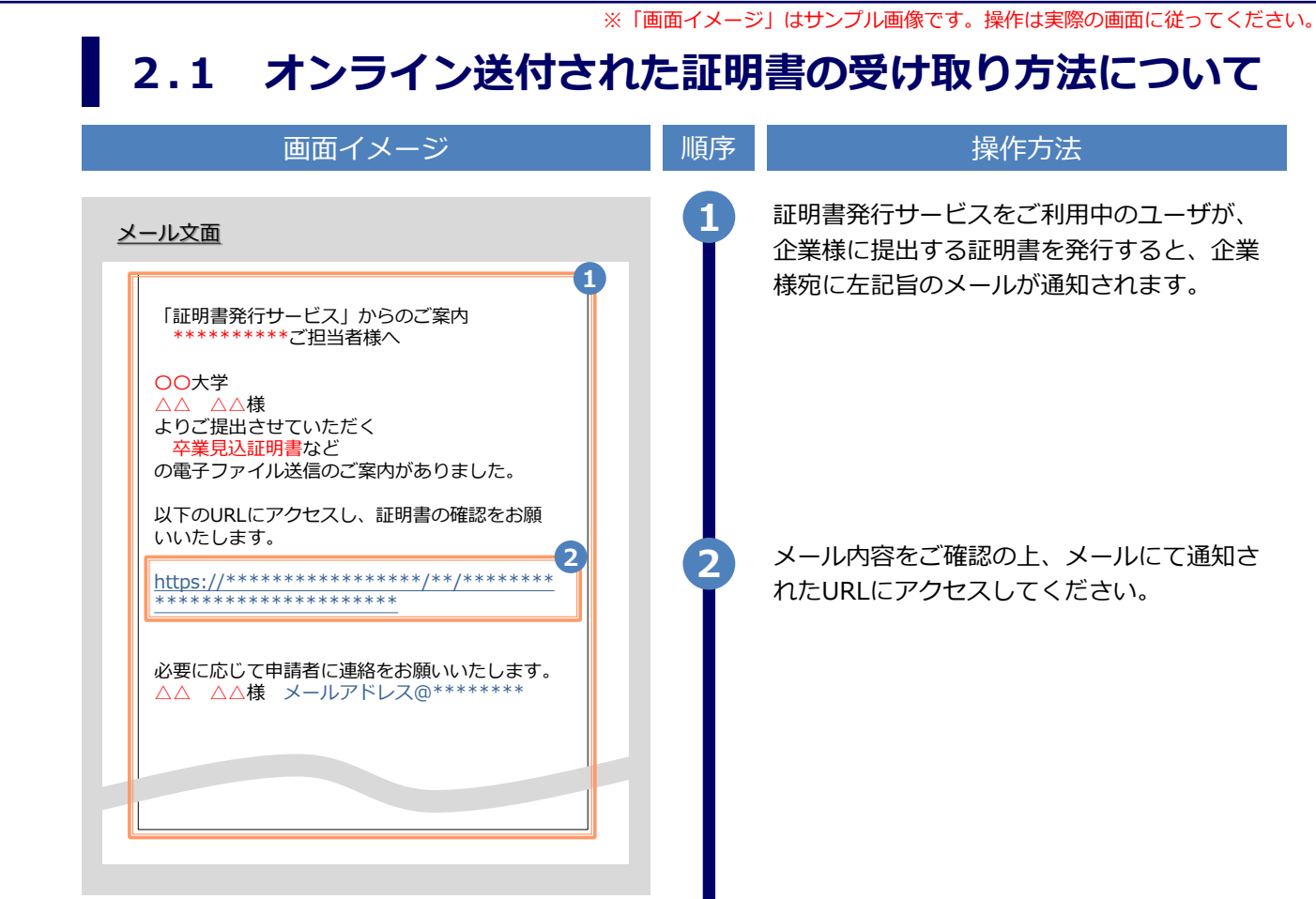

# 2 オンライン送付された証明書の受け取り

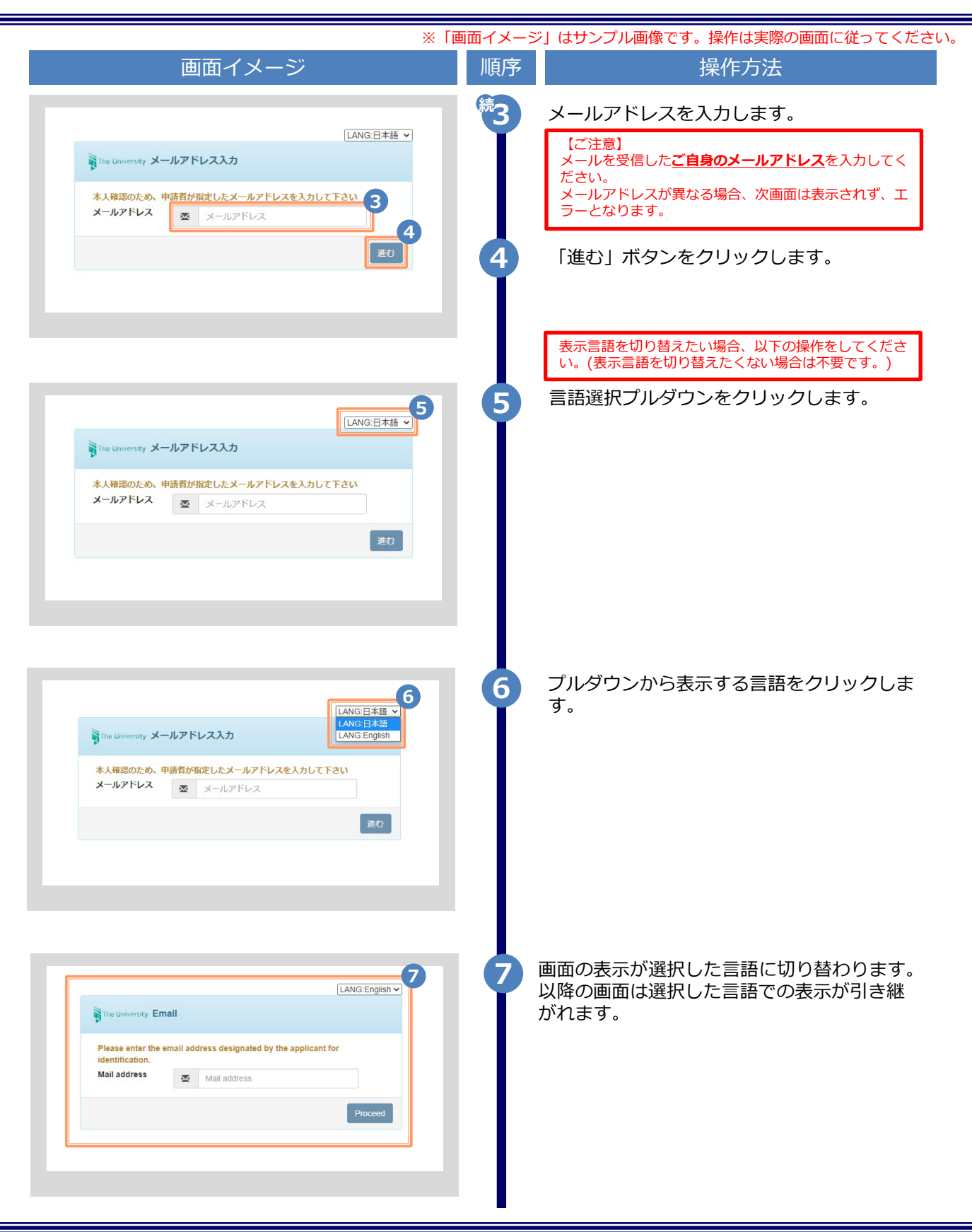

Copyright © NTT WEST, Inc. All Rights Reserved.

## オンライン送付された証明書の取得方法

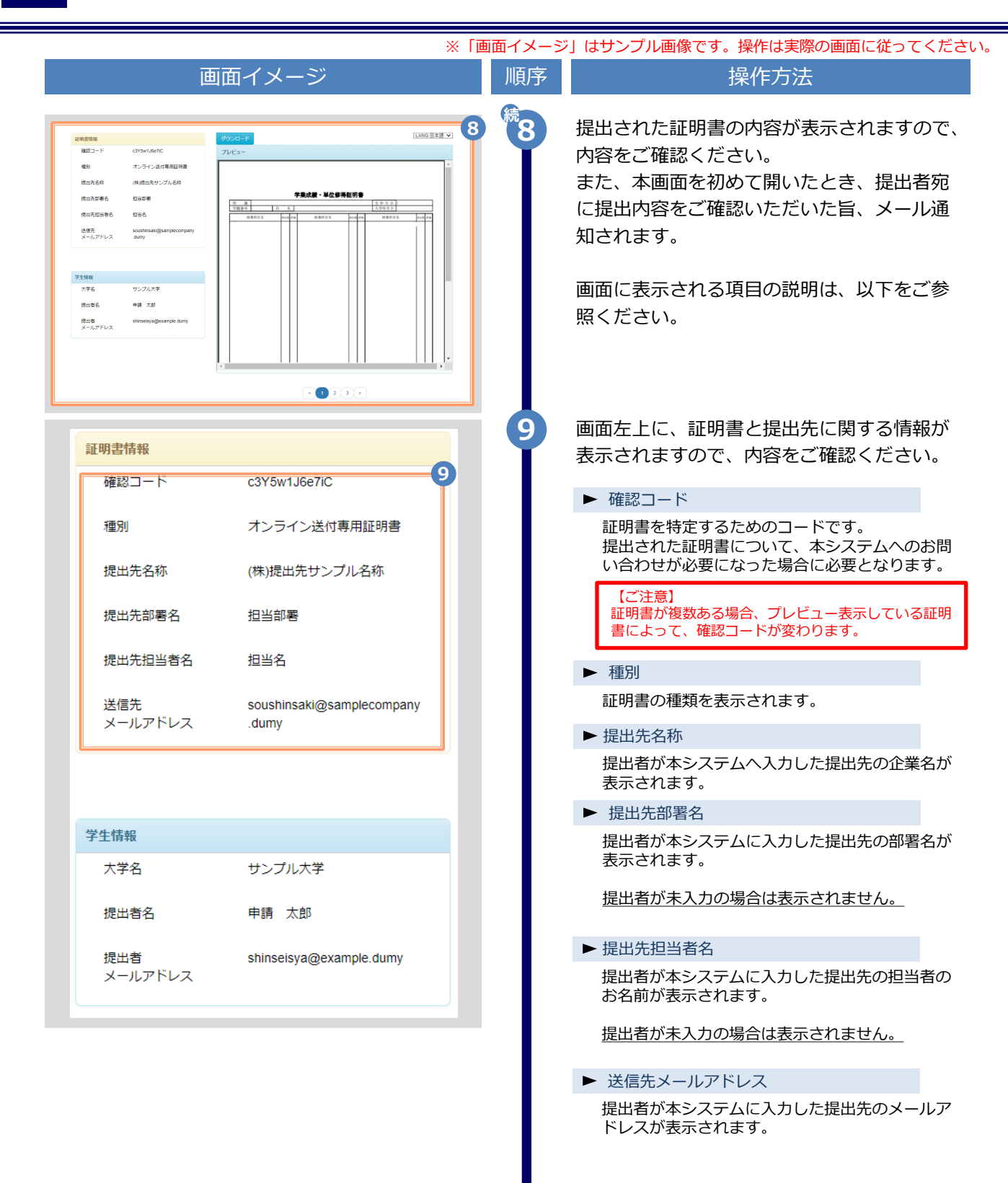

# 2 オンライン送付された証明書の取得方法

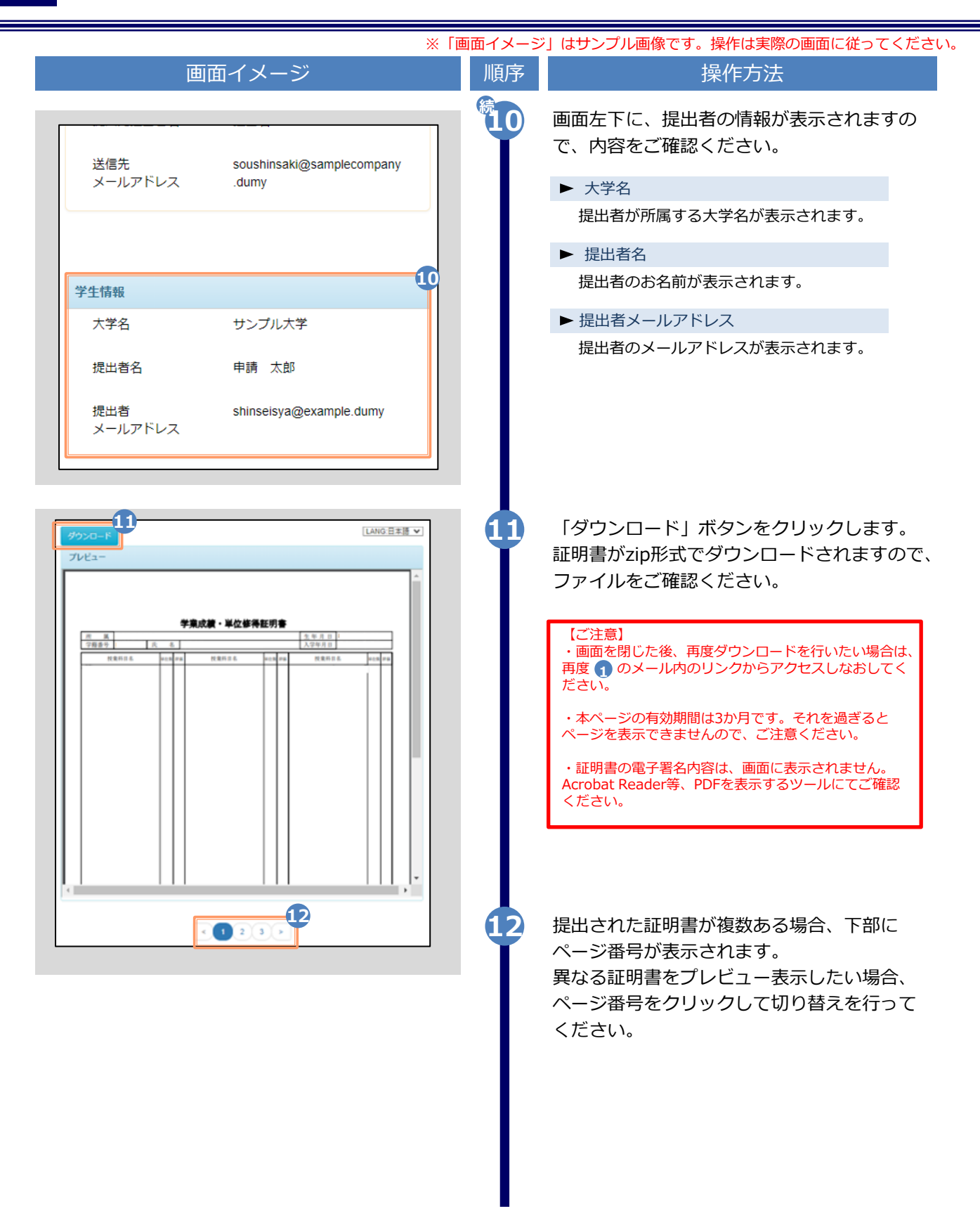

## 2 オンライン送付された証明書の取得方法

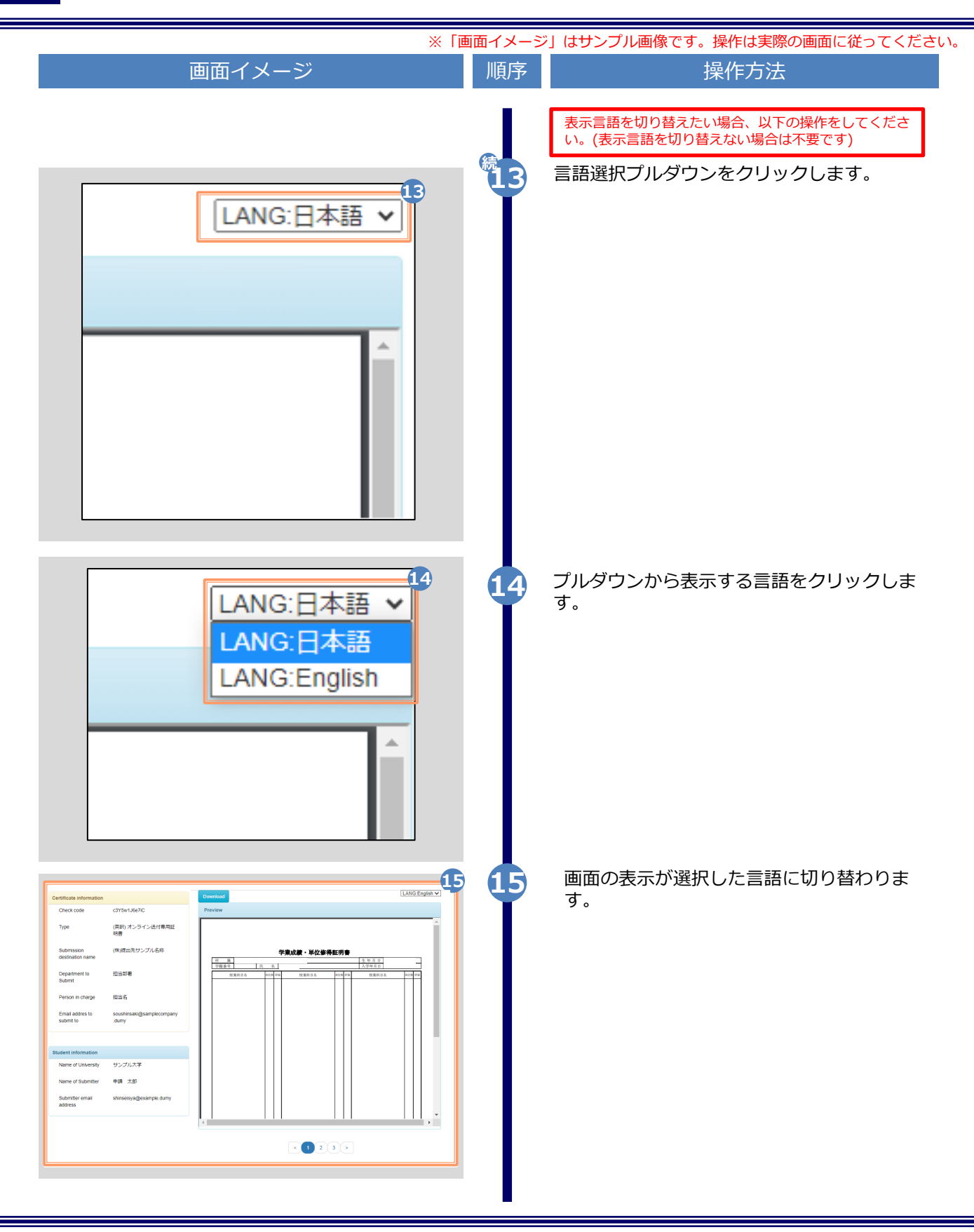

Copyright © NTT WEST, Inc. All Rights Reserved.

# 3 真正性確認方法

#### 3.1 真正性確認とは

| 画面イメージ                                                                                                    | 順序 | 操作方法                                                                                                    |
|----------------------------------------------------------------------------------------------------|----|----------------------------------------------------------------------------------------------------|
| 証第17000001<br>卒業証                                                                                                    |    | コンビニで発行する証明書には電子透かしを埋<br>め込んでいます。証明書を受け取った人(企業<br>等)にて証明書の真正性を自ら確認することが<br>できます。                                                   |
| 氏名: 証明書 太息、         平成 10年 1月 16         上記の者について下記のとおり         記         文学部 日本語日本文学科                                                                                                    |    | 真正性の確認手順としてはWEBアプリ<br>「POPITA」(注)を起動して、受け取った証<br>明書にかざすことで画面が自動で確認サイトへ<br>アクセスを行ないます。遷移した確認サイトに<br>必要情報を入力することで証明書の真正性が確<br>認できます。 |
| 平成28年 3月 20日 卒業<br>平成28年 4月 1日<br>平成28年 4月 1日<br>確認コード : AAA-BB58-1234<br>本証明書には1971 (日子考かし) が増良れています。コビーしたものは無効となります。<br>第8回には1971 (日子考かし) が増良れています。コビーしたものは無効となります。<br>第907日11月11日 ドレシステムのは一般のためのは、<br>第907日11月11日 ドレシステムのは一般のためのは、<br>第907日11日11日 (ドレットロー) (日本) (日本) (日本) (日本) (日本) (日本) (日本) (日本 |    | 真正性:正当な権限において作成された記録に<br>対し、虚偽入力、書き換え、消去及び混同が防<br>止されており、かつ、第三者から見て作成の責<br>任の所在が明確であること。                                           |

(注) スマートフォンから「POPITA」を利用するには、以下の手順を実施してください。
 ブラウザから下記URLへアクセスしてください。
 https://popita.certcvs.ntt-west.co.jp
 スマートフォンのブラウザのカメラ設定を許可してください。

# 3 真正性確認方法

※「画面イメージ」はサンプル画像です。操作は実際の画面に従ってください。

### 3.2 POPITAの利用方法

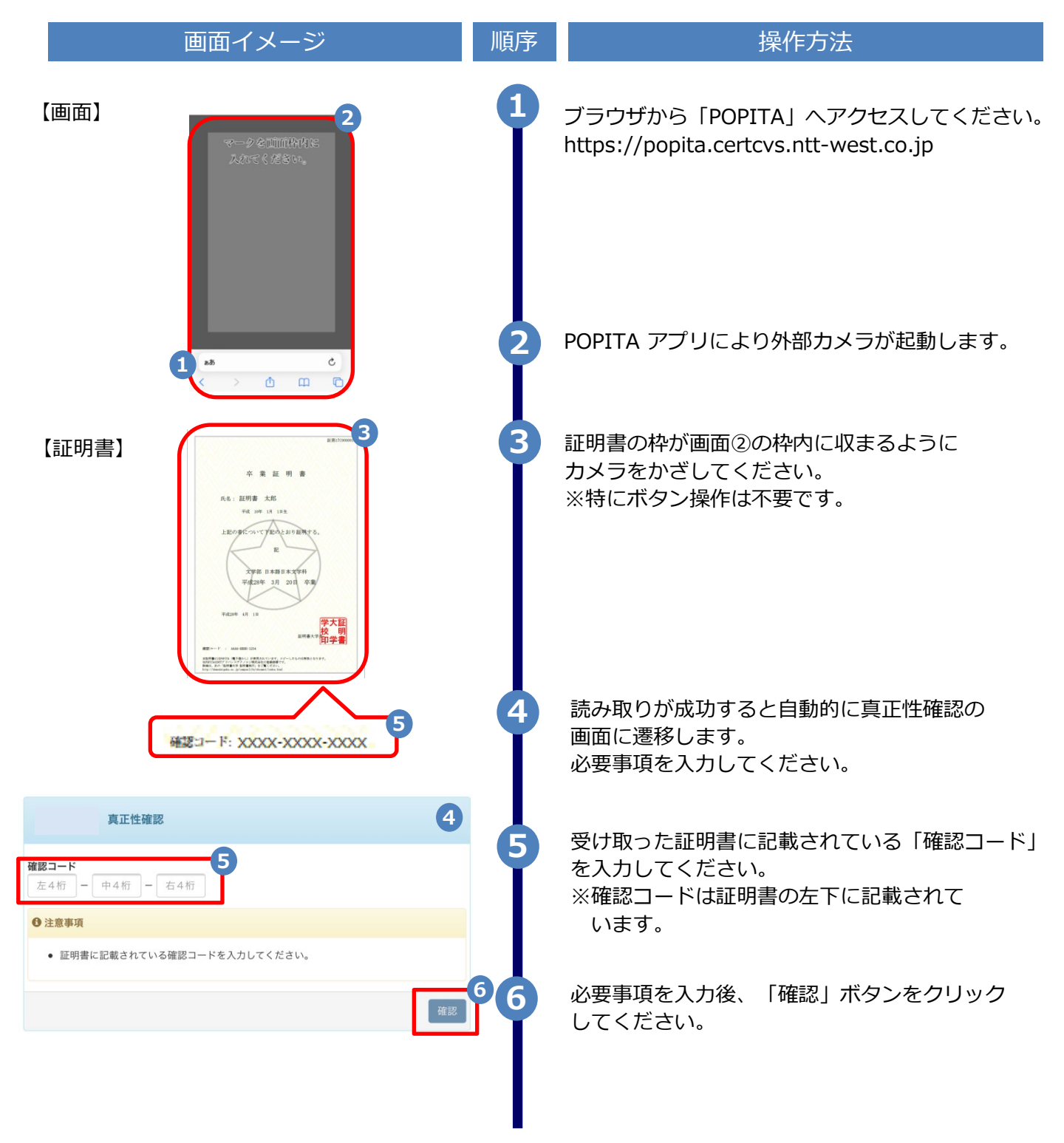

### 真正性確認方法

#### ※「画面イメージ」はサンプル画像です。操作は実際の画面に従ってください。

# 3.2 POPITAの利用方法

| 画面イメージ                                                                                                    | 順序  | 操作方法                                                                                                    |
|----------------------------------------------------------------------------------------------------|-----|----------------------------------------------------------------------------------------------------|
| The University 確認結果<br>証明書情報                                                                                                    | 0 7 | 確認コードが正常に一致した場合、証明書の情報<br>が表示されます。                                                                                                  |
| 確認コード       XXXX-XXXX-XXXX         証明書発行番号       証第C XXXXXX 号         種別       在学証明書                                                         |     | 確認コードが間違っている場合は、下記の確認<br>結果が表示されます。<br>入力内容を再度ご確認の上、 7 「証明書情報、<br>学生情報」が表示されない場合は大学へ確認し、                                            |
| 学禧番号       XXXXXXXXXXXX         卒業区分       在学生         学生氏名       XXXXXXXXXXXX         学生氏名(カタカナ)       XXXXXXXXXXXXXXXXXXXXXXXXXXXXXXXXXXXX |     | ■正切首のリボ本「土'企び目記 ひしてくたこでい。<br>The University 確認結果<br>入力した情報は既に利用されております。該当の証明書がコピー、改竄等の不正が<br>ある可能性があります。該当の大学に確認し、証明書の原本性を確認してください。 |

#### 1.1 Notes on Operation

#### System Requirements and Operation Confirmation Terminals

| Classification | System requirements and supported terminals |
|----------------|---------------------------------------------|
| PC             | Chrome                                      |
|                | Edge                                        |

\*The operation confirmation terminals have been determined as a result of checking and do not guarantee proper operation.

\*The images may not be properly displayed depending on the model or browser.

\*The operation was confirmed with the latest version as of the date when it was performed.

\*The service may be available from a terminal that does not meet the system requirements described in the terms of use or other than the operation confirmation terminals, but NTT West does not guarantee proper operation with such a terminal. Some of the screens may not be displayed or work correctly.

#### **Inquiry about the System**

◆ NTT West Call Center for Certificate Issuance Service (Only available in Japanese)

| Phone              | 06-6809-4327 |
|--------------------|--------------|
| Reception<br>hours | 24 hours     |

\*The screen images shown below are samples. For actual operation, follow the on-screen instructions.

#### 2.1 How to Receive Certificates Sent Online

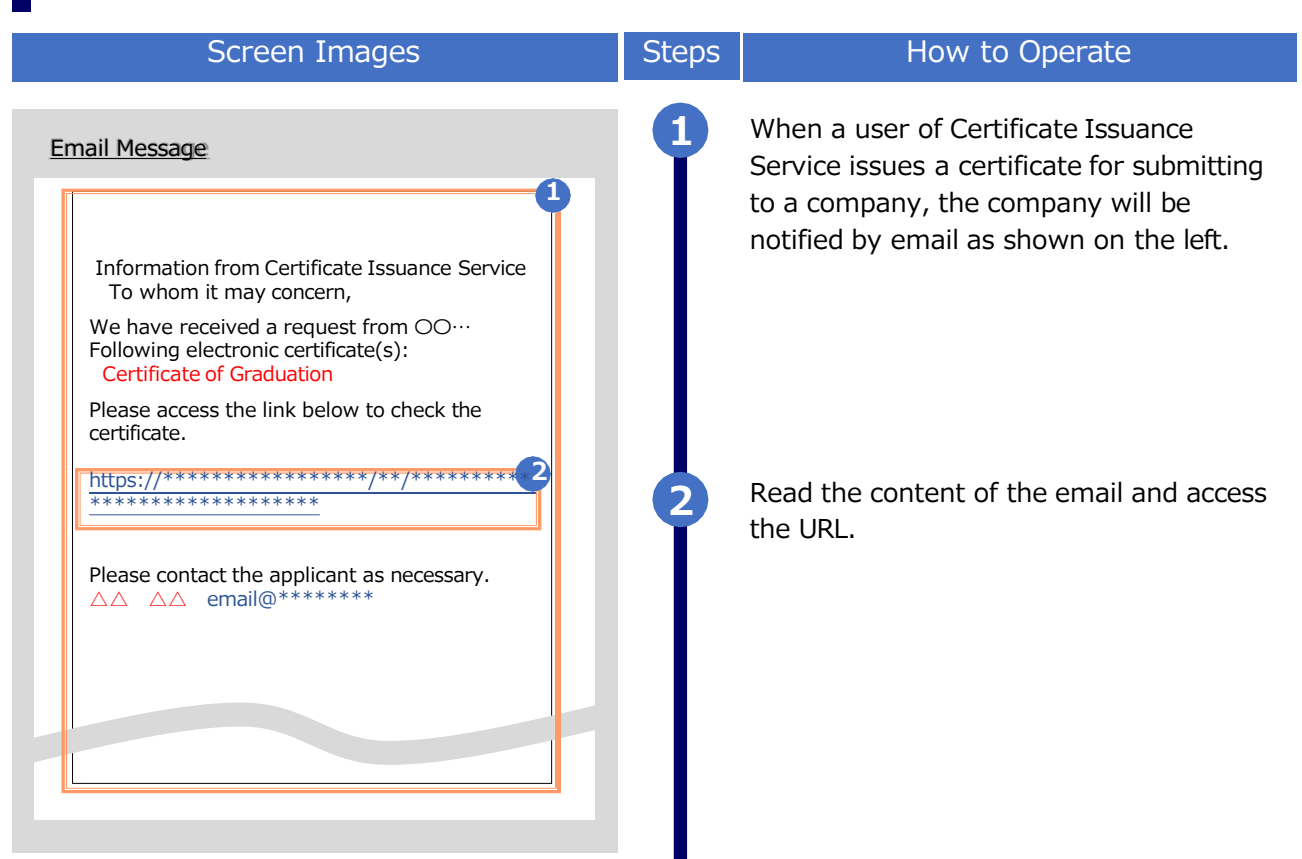

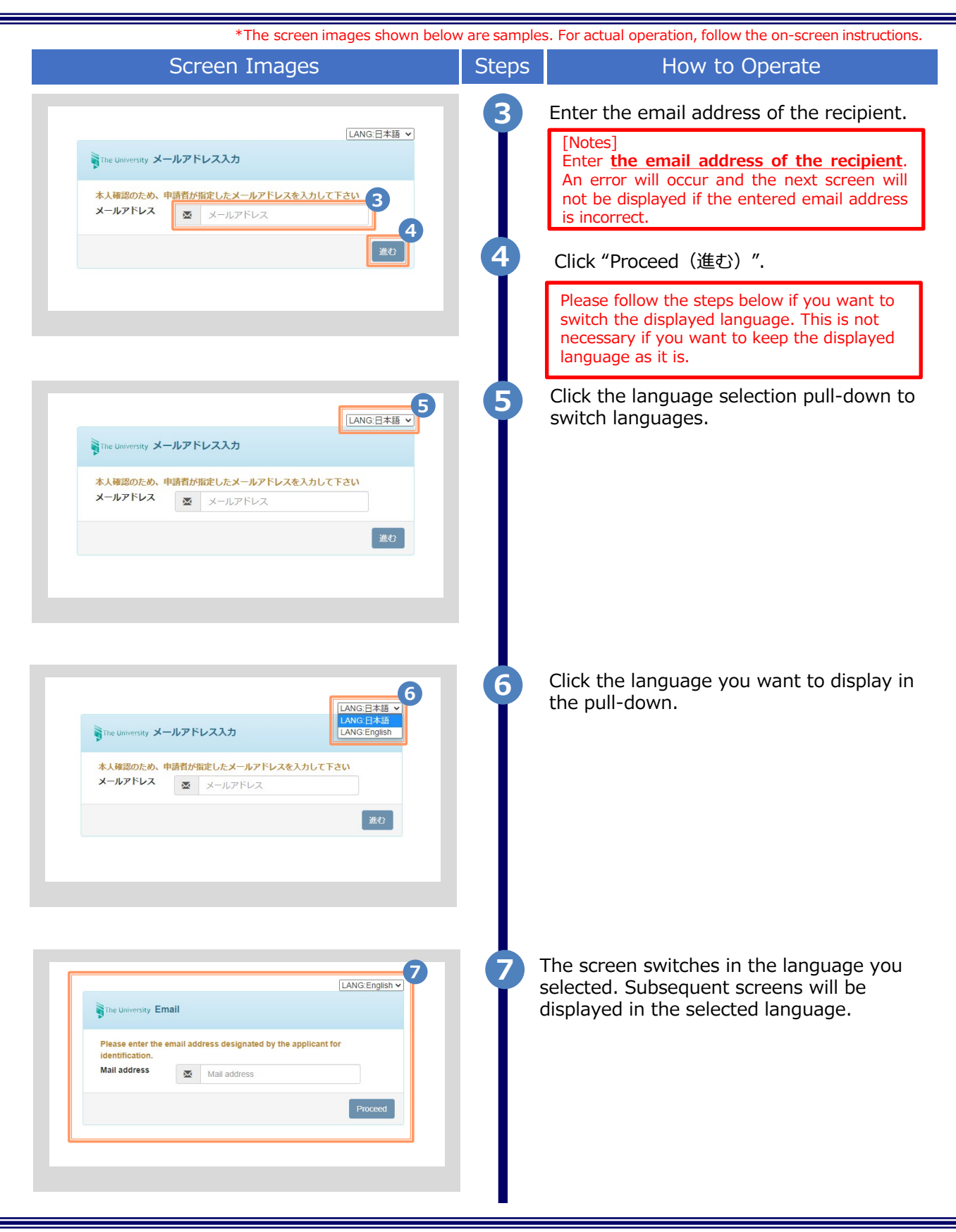

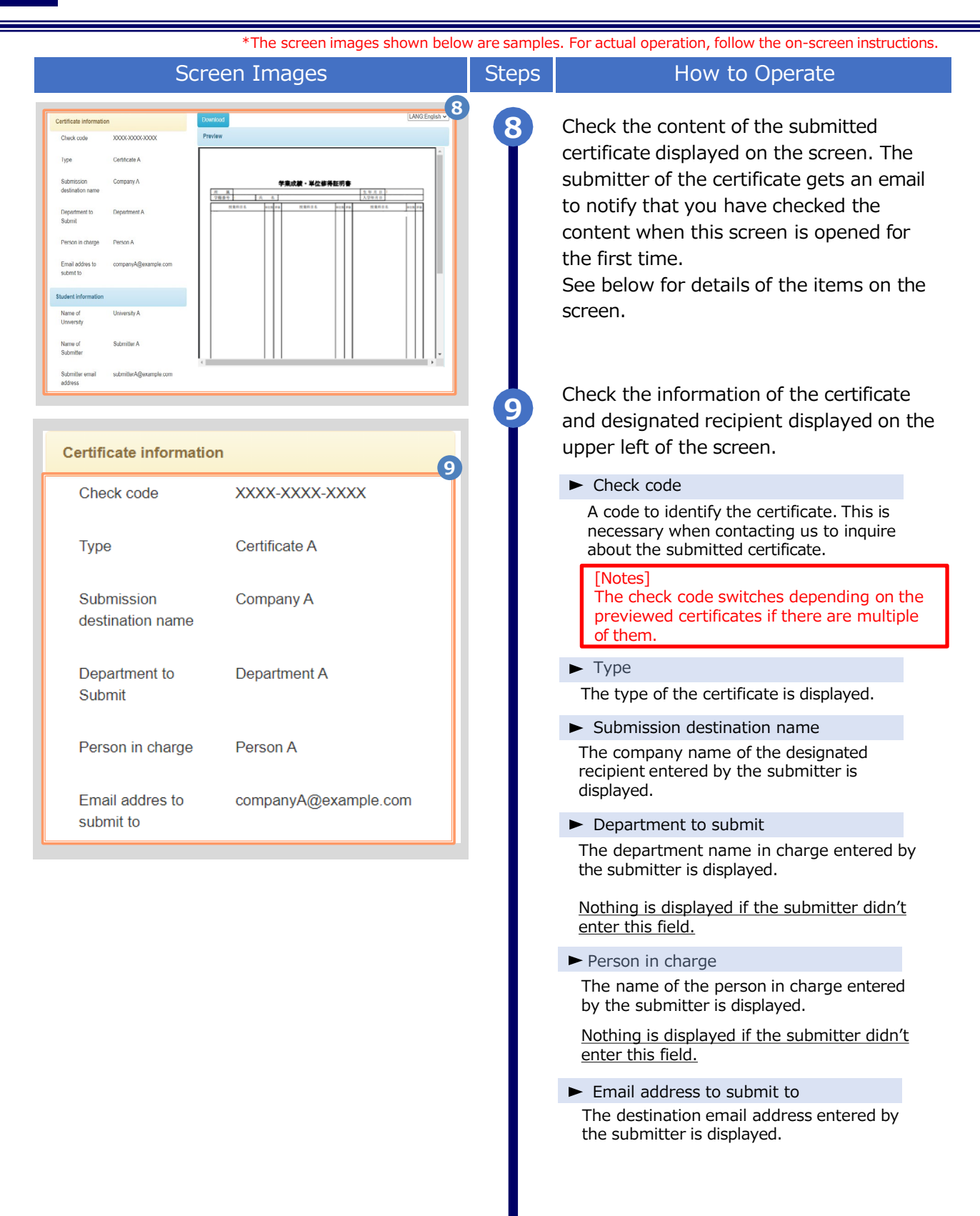

| *The screen images shown below are samples. For actual operation, follow the on-screen instructions. |                                                                           |       |                                                                                                    |
|----------------------------------------------------------------------------------------------------|---------------------------------------------------------------------------|-------|----------------------------------------------------------------------------------------------------|
| Scre                                                                                                 | en Images                                                                 | Steps | How to Operate                                                                                                    |
| Department to<br>Submit                                                                              | Department A                                                              | 10    | Check the information of the submitter displayed on the bottom left of the screen.                                                                                                    |
| Person in charge                                                                                     | Person A                                                                  |       | Name of University<br>The university name where the submitter<br>belongs to is displayed                                                                                                    |
| Email addres to submit to                                                                            | companyA@example.com                                                      |       | <ul> <li>Name of Submitter</li> </ul>                                                                                                    |
|                                                                                                    | 10                                                                        |       | The submitter's name is displayed.                                                                                                    |
| Student information                                                                                  |                                                                           |       | ► Submitter email address                                                                                                    |
| Name of<br>University                                                                                | University A                                                              |       | The submitter's email address is displayed.                                                                                                    |
| Name of<br>Submitter                                                                                 | Submitter A                                                               |       |                                                                                                    |
| Submitter email<br>address                                                                           | submitterA@example.com                                                    | •     | Click "Download". Check the file of the certificate downloaded in zip format.                                                                                                    |
| Preview         学業成業・           空母振号         本           空母振号         本           空母振号         本     | LANC:English ✓<br>¥位生得旺劳生<br>888. 101 10 10 10 10 10 10 10 10 10 10 10 10 |       | <ul> <li>[Notes]</li> <li>Access the URL in the email of again if you wish to download the file after closing the screen.</li> <li>This page is valid only for 3 months. It's not possible to access this page afterwards.</li> <li>The electronic signature of the certificate isn't displayed on the screen. Please use the tool to show PDF files such as Acrobat Reader and etc.</li> </ul> |
|                                                                                                    |                                                                           | 12    | Page numbers are shown on the bottom<br>of the screen if there are multiple<br>submitted certificates.<br>Click the page number to switch a page if<br>you wish to preview a different certificate.                                                                                                    |

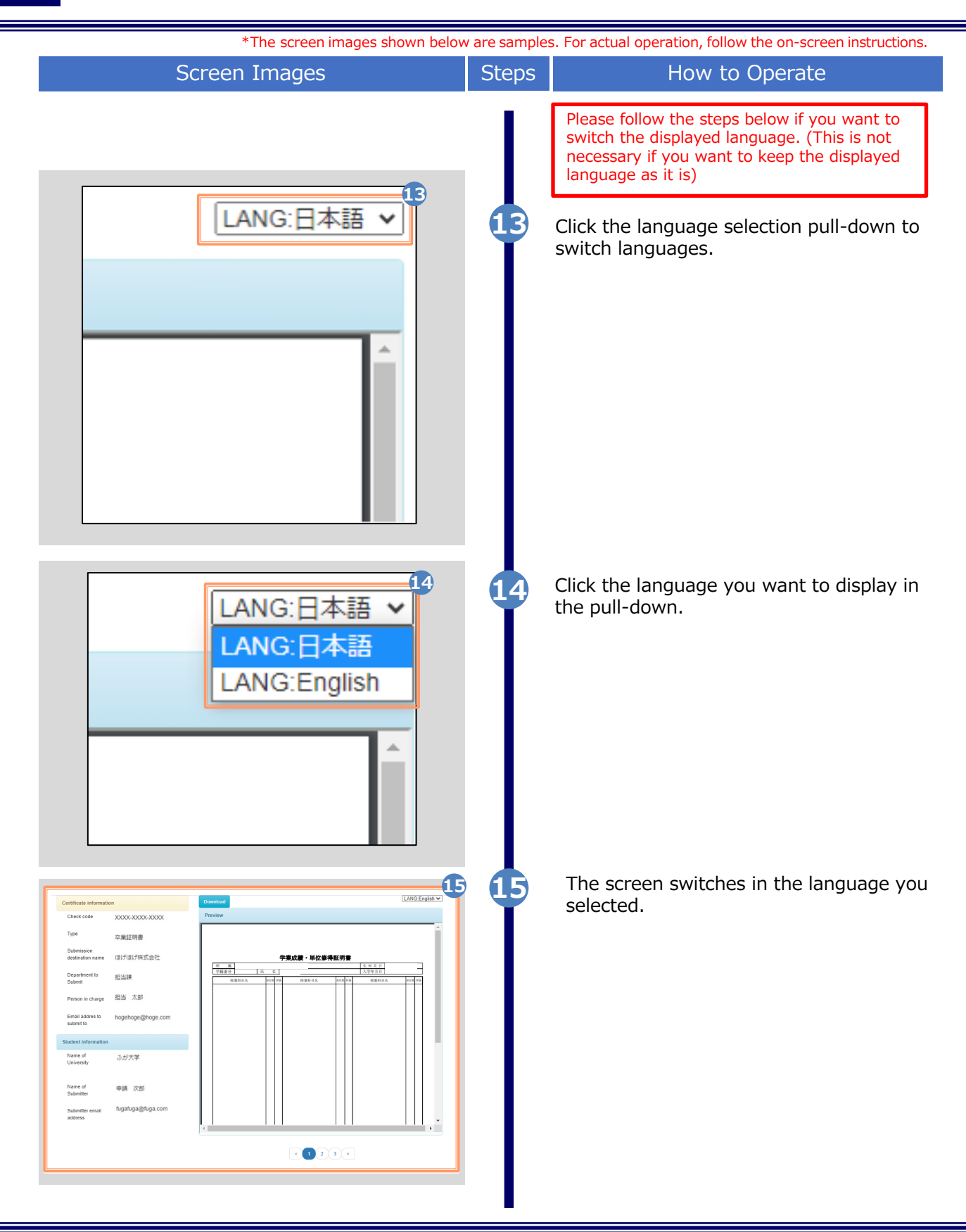

# **3** How To Check Authenticity

\*The screen images shown below are samples. For actual operation, follow the on-screen instructions.

#### 3.1 What is authenticity verification?

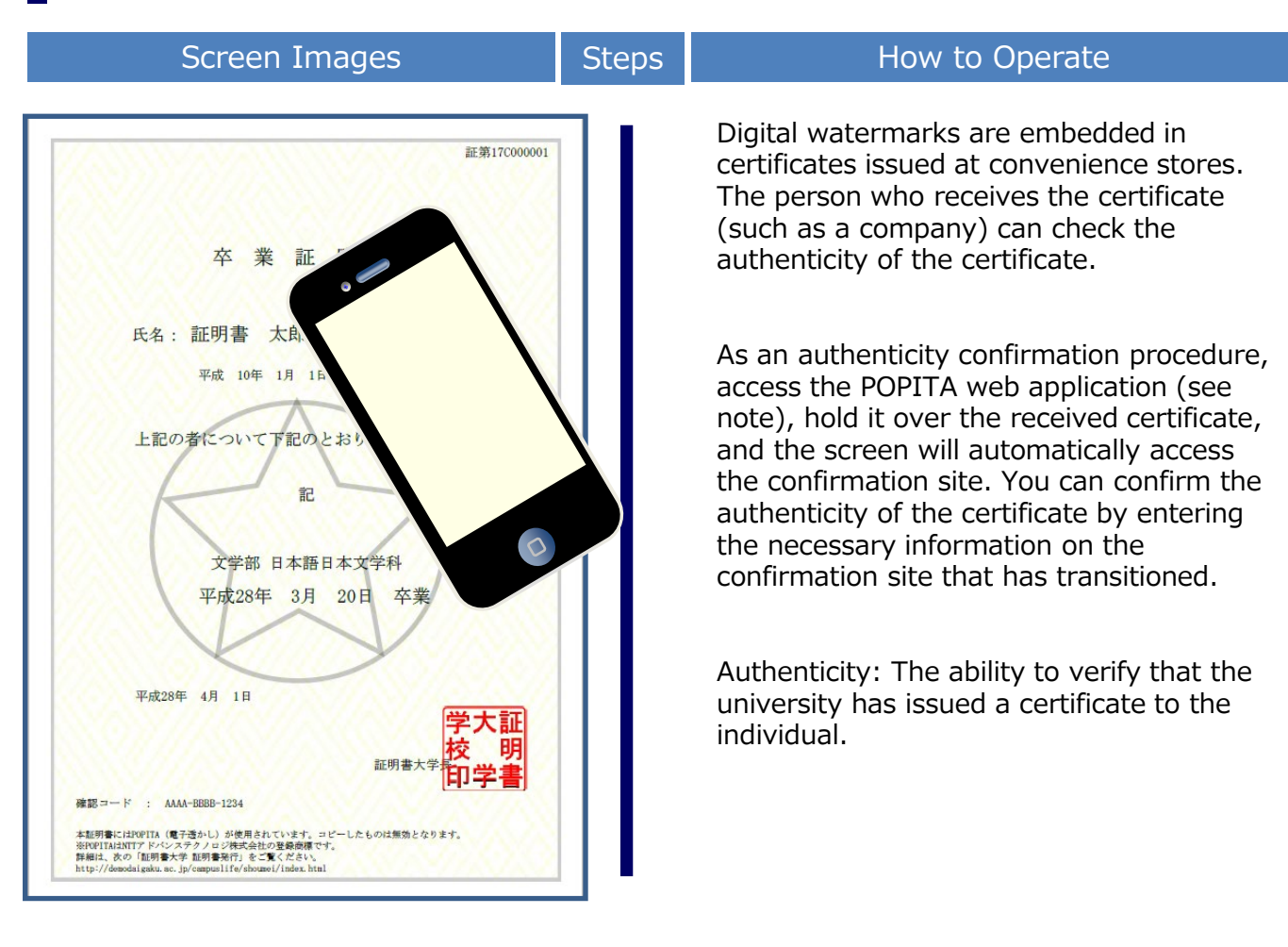

(Note) To use "POPITA" from a smartphone, please follow the steps below. Access the following URL from your browser. https://popita.certcvs.ntt-west.co.jp Please Allow the camera settings on your smartphone's browser.

# How To Check Authenticity

\*The screen images shown below are samples. For actual operation, follow the on-screen instructions.

#### 3.2 How to use POPITA

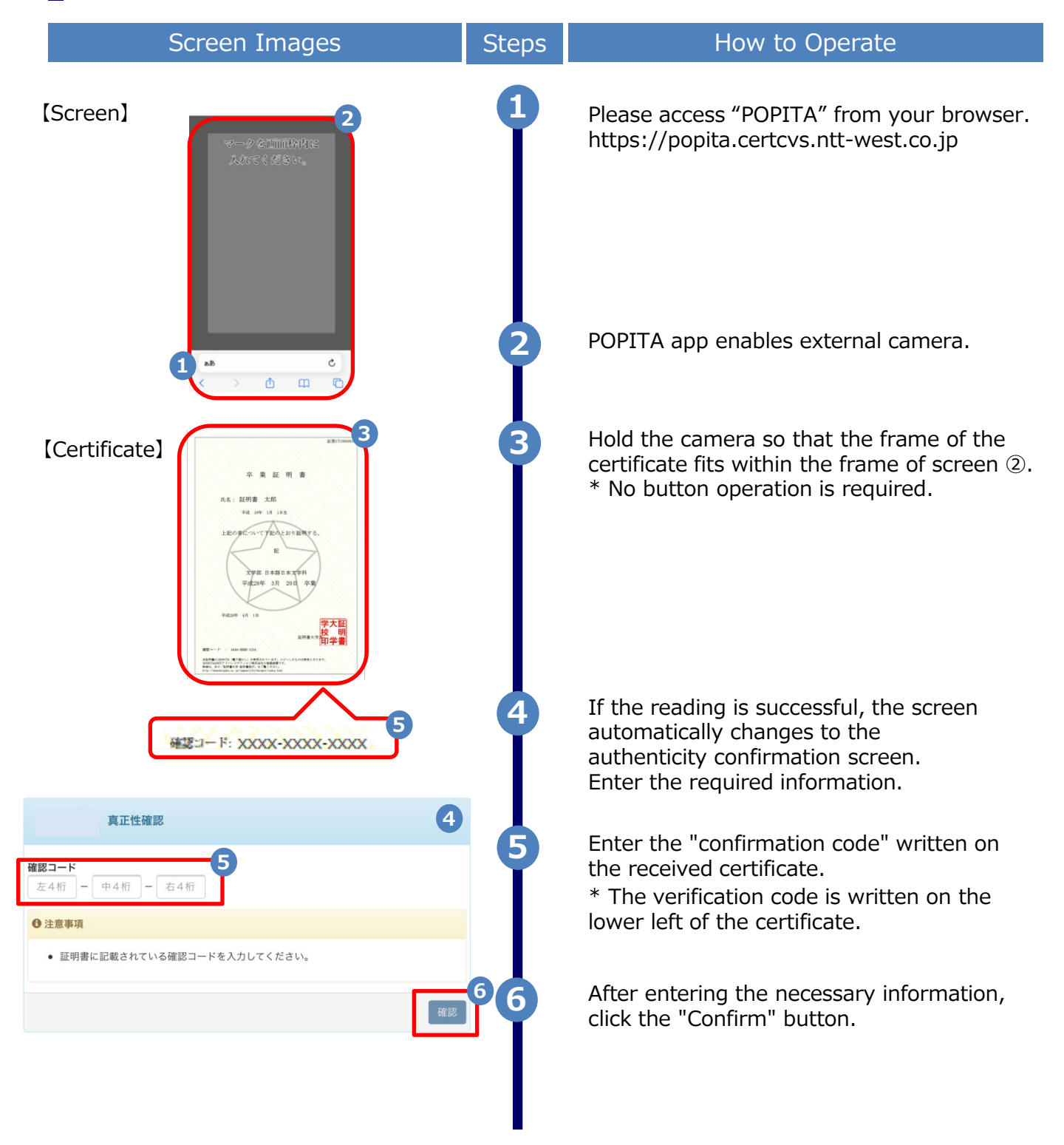

# B How To Check Authenticity

\*The screen images shown below are samples. For actual operation, follow the on-screen instructions.

#### 3.2 How to use POPITA

| Scree                                                          | en Images                        | Steps | How to Operate                                                                                                    |
|----------------------------------------------------------------|----------------------------------|-------|----------------------------------------------------------------------------------------------------|
| The University 確認結果<br>証明書情報                                   | 0                                | 7     | If the verification code matches successfully, the certificate information will be displayed.                                                                                                    |
| 確認コード     XXXX       証明書発行番号     証第       種別     在学       学生情報 | K-XXX-XXX<br>C XXXXX 号<br>証明書    |       | If the verification code is incorrect, you will<br>see the verification result as shown below.<br>Check the entered information again, and if<br>"Certificate Information, Student<br>Information" is not displayed, report to the |
| <b>学籍番号</b> XXXX<br><b>卒業区分</b> 在学                             | XXXXXXXX<br>生                    |       | university and confirm the originality of the certificate.                                                                                                    |
| 学生氏名 XXXX<br>学生氏名(カタカナ) XXXX                                   | XXXXXXXX<br>XXXXXXXX<br>XXXXXXXX |       | The University 確認結果                                                                                                    |
| 入学年         XXX           卒業年                                  | Х年ХХЯХХ⊟                         |       | 入力した情報は既に利用されております。該当の証明書がコピー、改竄等の不正が<br>ある可能性があります。該当の大学に確認し、証明書の原本性を確認してくださ<br>い。                                                                                                    |
| 生年月日 XXXX                                                      | X年XX月XX日                         |       |                                                                                                    |